FirstClass can be accessed through a web browser on the Staff link. When accessing the program on the web, all the features available on FirstClass will not be accessible (ie: forms).

To use FirstClass through the web, go to <u>http://www.campbellcountyschools.net/</u>, click on the Staff header, click on Check email online. Sign into the program with your user name and password.

The new FirstClass 12 for web access has a different look.

After logging in the desktop will appear.

| OPENTEXT   FirstClass <sup>™</sup>                                                              |                          |                 | FirstClass      |                     |                       | Cynthia Rigsby<br>Click here to set you | ur status  |
|-------------------------------------------------------------------------------------------------|--------------------------|-----------------|-----------------|---------------------|-----------------------|-----------------------------------------|------------|
| 💕 Home                                                                                          |                          |                 |                 |                     | 🔂 Recent Places (2    | 2) Q+ Search                            | 1 Help     |
| MAILBOX 🕕 O O                                                                                   | Favorite Places          |                 |                 |                     |                       | MY PEOPLE                               | • 0 Online |
| no new items                                                                                    |                          |                 |                 |                     |                       | Q- Type part of a na                    | ame        |
| CALENDAR G O                                                                                    |                          |                 |                 |                     |                       | no new items                            |            |
| O November 2013 O                                                                               |                          |                 |                 |                     |                       |                                         |            |
| Sun Mon Tue Wed Thu Fri Sat                                                                     |                          | •               |                 |                     | =                     |                                         |            |
| 1 2                                                                                             | 1                        |                 | 2000            | 1                   |                       |                                         |            |
| 3 4 5 6 7 8 9   10 11 12 13 14 15 16                                                            | Apple Mail To Do         | CCSD Forms      | Core Services   | Deleted<br>Messages | Drafts                |                                         |            |
| 17     18     19     20     21     22     23       24     25     26     27     28     29     30 | 1                        | <b>N</b>        | P               | $\bigcirc$          | 1                     |                                         |            |
| 10:00 AM - 10:30 AM<br>Play for church                                                          | Drafts<br>(FirstClass)   | ESL/ELL         | FCCC Stationery | Help                | IMAP<br>Subscriptions |                                         |            |
| 💕 Task                                                                                          | <b></b>                  |                 | 8               | 1                   |                       |                                         |            |
| WORKSPACE O                                                                                     |                          |                 | <u>8</u>        |                     |                       |                                         |            |
| 📁 Drafts                                                                                        | LLC Tech<br>Calendar     | Lyla's Calendar | Mail Lists      | Memos               | Notes                 |                                         |            |
| Contacts                                                                                        |                          | 888             |                 |                     |                       |                                         |            |
| File Storage                                                                                    | Offling                  | Passwords       | Saved Messages  | Sort Massages       | Space Bross           |                                         |            |
| Documents                                                                                       | Conferences              | Fasswords       | Saveu messages  | Jent messages       | Conference            |                                         |            |
|                                                                                                 | <u>8</u>                 | <b>8</b>        | 1               | 4                   |                       |                                         |            |
|                                                                                                 | Staff Dev.<br>Conference | Tech Conference | Web Publishing  | Workspaces          |                       |                                         |            |
|                                                                                                 |                          |                 |                 |                     |                       |                                         |            |
|                                                                                                 |                          |                 |                 |                     |                       |                                         |            |
|                                                                                                 |                          |                 |                 |                     |                       |                                         |            |
|                                                                                                 | Apps                     |                 |                 |                     |                       |                                         |            |
|                                                                                                 |                          |                 |                 |                     |                       | CHATS                                   |            |
|                                                                                                 |                          |                 |                 |                     |                       | UPDATES                                 |            |

| To see the contents of the Mailbox click on the word Mailbox. | MAILBOX      | 000 |
|---------------------------------------------------------------|--------------|-----|
| All current emails will be in the mailbox.                    | no new items |     |

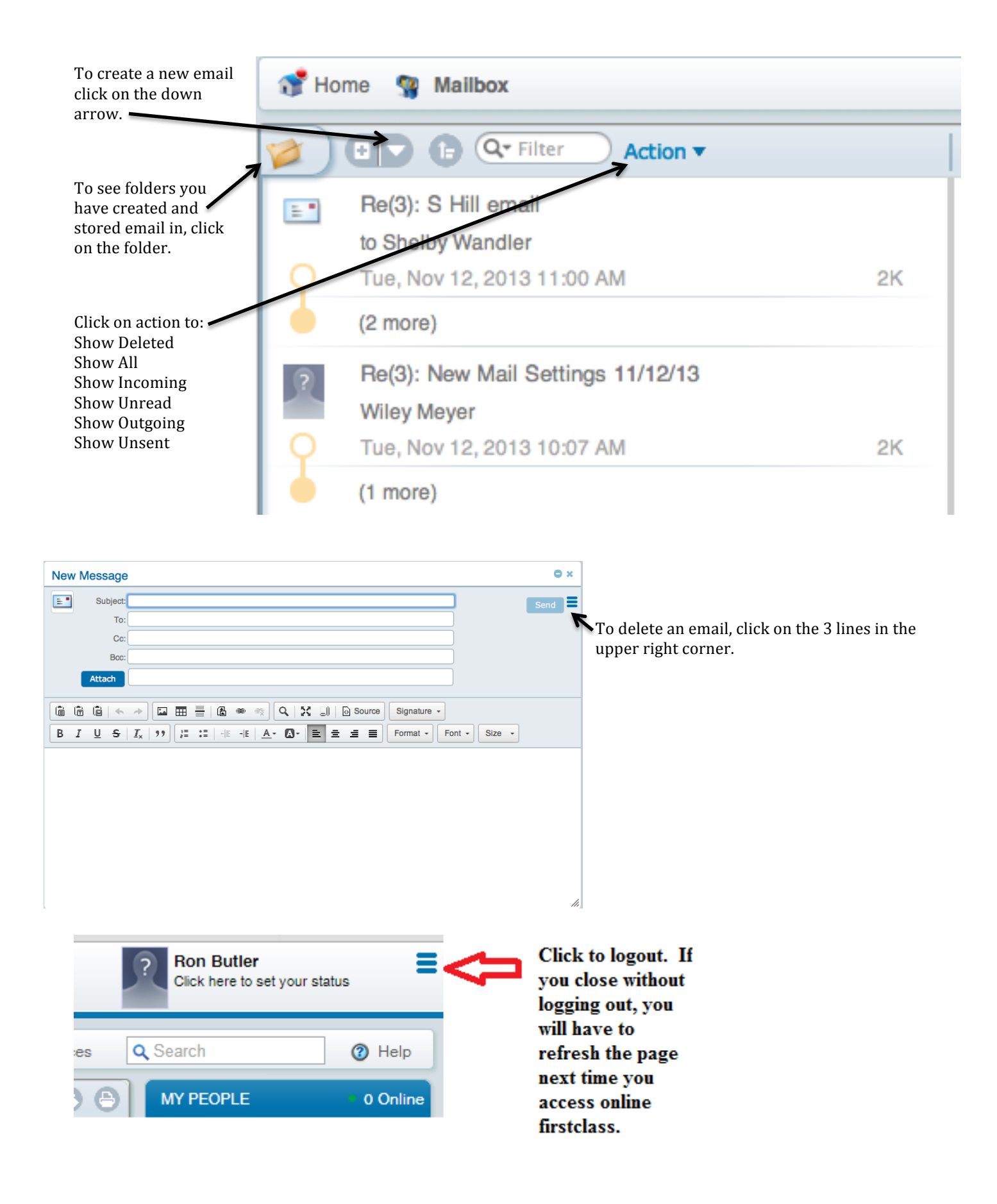